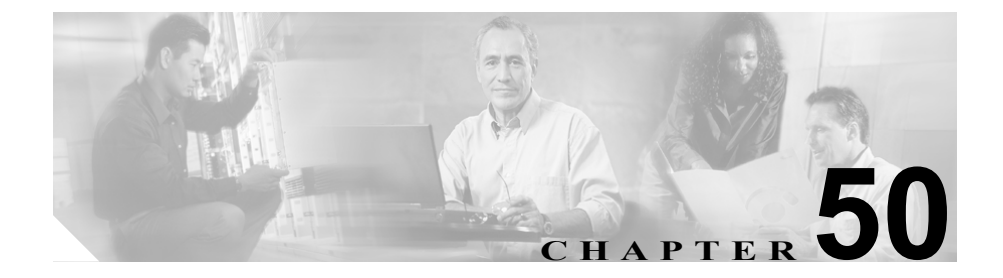

## Cisco ボイスメール ポートの 設定

オプションのソフトウェアである Cisco Unity は、Cisco IP テレフォニー ソリュー ションの一環として利用され、ユーザがコールに応答できないときに、ボイス メッセージ機能を提供します。この項では Cisco ボイスメール ポートの追加、設 定、更新、および削除に必要な手順について説明します。この手順は Cisco CallManager ウィンドウの Feature メニューから Voice Mail を選び、サブメ ニュー オプションを選択することによって実行できます。

Cisco Unity の設定の詳細については、『Cisco CallManager 4.0 Integration Guide for Cisco Unity 4.0』を参照してください。

Cisco Unity ボイスメール サーバに関連したポートは、Cisco Voice Mail Port Wizard を使用せずに、Cisco CallManager データベースに追加したり、削除した りすることができます。ここでは、次の内容について説明します。

- Cisco ボイスメール ポートの検索 (P.50-2)
- Cisco ボイスメール ポートの追加 (P.50-5)
- Cisco ボイスメール ポートの削除 (P.50-6)
- Cisco ボイスメール ポートの更新 (P.50-8)
- 既存の Cisco ボイスメール ポートのコピー (P.50-9)
- Cisco ボイスメール ポートの設定値(P.50-11)

## Cisco ボイスメール ポートの検索

通常ネットワーク内にはいくつかの Cisco ボイスメール ポートが存在すること があるので、Cisco CallManager では、固有の条件を指定して、特定の Cisco ボイ スメール ポートを見つけることができます。Cisco ボイスメール ポートを見つけ る手順は、次のとおりです。

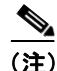

Cisco CallManager Administration では、ブラウザ セッションでの作業中は、 Cisco ボイスメール ポートの検索設定が保持されます。別のメニュー項目に移動 してからこのメニュー項目に戻ってくる場合でも、検索に変更を加えたり、ブラ ウザを閉じたりしない限り、Cisco ボイスメール ポートの検索設定は保持されま す。

#### 手順

ステップ1 Feature > Voice Mail > Cisco Voice Mail Port の順に選択します。

Find and List Voice Mail Ports ウィンドウが表示されます。2 つのドロップダウン リスト ボックスを使用して、Cisco ボイスメール ポートを検索します。

- **ステップ2** 最初の Find voice mail ports where ドロップダウン リスト ボックスから、次の条件のいずれかを選択します。
  - Device Name
  - Description
  - · Directory Number
  - Calling Search Space
  - Device Pool

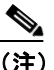

E) このドロップダウン リスト ボックスで選択する条件によって、検索時に 生成される Cisco ボイスメール ポート リストのソート方法が決まりま す。たとえば、Device Pool を選択すると、Device Pool 列が結果リストの 左側の列に表示されます。

Cisco CallManager アドミニストレーション ガイド

2番目の Find voice mail ports where ドロップダウン リスト ボックスから、次の条件のいずれかを選択します。

- begins with (前方一致)
- contains (中間一致)
- ends with (後方一致)
- is exactly (完全一致)
- is empty (空白)
- is not empty (非空白)
- **ステップ3** 必要に応じて適切な検索テキストを指定し、Find をクリックします。また、ページごとに表示する項目の数も指定できます。

# ビント データベースに登録されている Cisco ボイスメール ポートをすべて検索するには、検索テキストを入力せずに Find をクリックします。

検出された Cisco ボイスメール ポートのリストが、次の項目別に表示されます。

- Voice Mail Port icon
- Device Name
- Description
- Device Pool
- Status (状況)
- IP Address

(注) 該当する Cisco ボイスメール ポートの横にあるチェックボックスをオン にして Delete Selected をクリックすると、Find and List Voice Mail Ports ウィンドウから複数の Cisco ボイスメール ポートを削除できます。 Matching Records タイトルバーにあるチェックボックスをオンにして Delete Selected をクリックすると、ウィンドウ内のすべての Cisco ボイス メール ポートを削除できます。 **ステップ4** レコードのリストから、検索条件と一致する Voice Mail Port icon、Device Name、 Description、または関連する Device Pool をクリックします。

選択した Cisco ボイスメール ポートがウィンドウに表示されます。

- Cisco ボイスメール ポートの追加 (P.50-5)
- Cisco ボイスメール ポートの削除 (P.50-6)
- Cisco ボイスメール ポートの更新 (P.50-8)
- 既存の Cisco ボイスメール ポートのコピー (P.50-9)

## Cisco ボイスメール ポートの追加

Cisco Unity ボイス メッセージ システムを Cisco CallManager に接続するには、 Cisco CallManager データベースに Cisco ボイスメール ポートを追加する必要が あります。

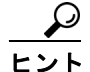

 新規 Cisco ボイスメール サーバとポートを追加したり、既存のサーバに複数の ポートを追加するには、この項で説明されている手順のほかに、Cisco Voice Mail Port Wizard を使用することもできます。詳細については、P.51-1の「Cisco ボイ スメール ポート ウィザード」を参照してください。

個々の Cisco ボイスメール ポートを Cisco CallManager データベースに追加する 手順は、次の通りです。

#### 手順

- ステップ1 Feature > Voice Mail > Cisco Voice Mail Port の順に選択します。
- **ステップ2** ウィンドウの右上にある Add a New Voice Mail Port リンクをクリックします。
- ステップ3 適切な設定値を入力します(表 50-1 を参照)。
- **ステップ4** Insert をクリックして、新しい Cisco ボイスメール ポート デバイスを追加します。

- Cisco ボイスメール ポートの検索 (P.50-2)
- Cisco ボイスメール ポートの削除 (P.50-6)
- Cisco ボイスメール ポートの更新 (P.50-8)
- 既存の Cisco ボイスメール ポートのコピー (P.50-9)

- Cisco ボイスメール ポートの設定値(P.50-11)
- Cisco ボイスメール ポート ウィザード (P.51-1)
- 『Cisco CallManager システムガイド』の「Cisco Unity 設定チェックリスト」

## Cisco ボイスメール ポートの削除

Cisco CallManager から Cisco ボイスメール ポートを 1 つ削除する手順は、次のとおりです。

#### 始める前に

電話番号が使用している Cisco ボイスメール ポートを削除すると、番号は Cisco CallManager データベース内に残ります。ボイスメール ポートを使用して いる電話番号を特定するには、Voice Mail Port Configuration ウィンドウの **Dependency Records** リンクをクリックします。Dependency Records がシステムで 使用可能になっていない場合、Dependency Records Summary ウィンドウにメッ セージが表示されます。Dependency Records の詳細については、P.A-4の 「Dependency Records へのアクセス」を参照してください。

使用されているボイスメールポートを削除しようとすると、Cisco CallManager は エラーメッセージを表示します。現在使用されているボイスメールポートを削 除する前に、削除するボイスメールポートを使用している電話番号すべてに別 のボイスメールポートを割り当ててください。P.62-55の「電話番号の更新」を 参照してください。

ボイスメール ポートを削除した後で、そのボイスメール ポートを使用していた 電話番号を削除できます。P.29-5 の「割り当てられていない電話番号の削除」を 参照してください。

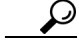

既存のサーバからポートを削除するには、この項で説明されている手順の代わりに、 Cisco Voice Mail Port Wizard を使用することもできます。詳細については、 P.51-1の「Cisco ボイスメール ポート ウィザード」を参照してください。

#### 手順

- **ステップ1** P.50-2 の「Cisco ボイスメール ポートの検索」の手順を使用して、Cisco ボイス メール ポートを検索します。
- **ステップ2** 削除する Cisco ボイスメール ポートをクリックします。
- ステップ3 Delete をクリックします。

- Cisco ボイスメール ポートの検索(P.50-2)
- Cisco ボイスメール ポートの追加 (P.50-5)
- Cisco ボイスメール ポートの更新 (P.50-8)
- 既存の Cisco ボイスメール ポートのコピー (P.50-9)
- Cisco ボイスメール ポートの設定値(P.50-11)
- Cisco ボイスメール ポート ウィザード (P.51-1)
- 『Cisco CallManager システムガイド』の「Cisco Unity 設定チェックリスト」

### Cisco ボイスメール ポートの更新

Cisco ボイスメール ポートを更新する(たとえば、Description の更新などの小規 模な変更を加えるための)手順は、次のとおりです。

#### 手順

- **ステップ1** P.50-2 の「Cisco ボイスメール ポートの検索」の手順を使用して、Cisco ボイス メール ポートを検索します。
- ステップ2 更新する Cisco ボイスメール ポートを選択します。
- **ステップ3** 該当する設定値を更新します(表 50-1 を参照)。
- ステップ4 Update をクリックします。

- Cisco ボイスメール ポートの検索 (P.50-2)
- Cisco ボイスメール ポートの追加 (P.50-5)
- Cisco ボイスメール ポートの削除 (P.50-6)
- 既存の Cisco ボイスメール ポートのコピー (P.50-9)
- Cisco ボイスメール ポートの設定値(P.50-11)
- Cisco ボイスメール ポート ウィザード (P.51-1)
- 『Cisco CallManager システム ガイド』の「Cisco Unity 設定チェックリスト」

## 既存の Cisco ボイスメール ポートのコピー

複数の同じような Cisco ボイスメール ポートを Cisco CallManager データベース に追加する場合は、1 つのポートを追加した後、その基本設定値をコピーして、 別の Cisco ボイスメール ポートに適用できます。

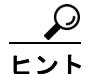

▶ 新規 Cisco ボイスメール サーバとポートを追加する場合、または複数のポートを 既存のサーバに追加する場合は、この項で説明する手順よりも、Cisco Voice Mail Port Wizard を使用する方が簡単です。詳細については、P.51-1の「Cisco ボイス メール ポート ウィザード」を参照してください。

Cisco ボイスメール ポートとその設定値をコピーする手順は、次のとおりです。

#### 手順

- **ステップ1** P.50-2 の「Cisco ボイスメール ポートの検索」の手順を使用して、Cisco ボイス メール ポートを検索します。
- **ステップ2** Matching records リストから、コピーする Cisco ボイスメール ポートに対応する Copy アイコンをクリックします。
- ステップ3 該当する設定値を更新します(表 50-1 を参照)。

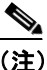

- Port Name フィールドと Directory Number フィールドを変更する必要があります。
- ステップ4 Insert をクリックします。

- Cisco ボイスメール ポートの検索 (P.50-2)
- Cisco ボイスメール ポートの追加 (P.50-5)
- Cisco ボイスメール ポートの削除 (P.50-6)
- Cisco ボイスメール ポートの更新 (P.50-8)
- Cisco ボイスメール ポートの設定値(P.50-11)
- Cisco ボイスメール ポート ウィザード (P.51-1)

## Cisco ボイスメール ポートの設定値

表 50-1 では、Cisco ボイスメール ポートの設定値について説明します。

#### 表 50-1 Cisco ボイスメール ポートの設定値

| フィールド       | 説明                                                                                                    |
|-------------|----------------------------------------------------------------------------------------------------|
| デバイス情報      |                                                                                                    |
| Port Name   | Cisco ボイスメール ポートを識別する名前を入力します。Cisco ボイ<br>スメール上のポートそれぞれに、デバイスを追加する必要がありま<br>す。24 個のポートがある場合は、24 個のデバイスを定義する必要<br>があります。<br>名前は9文字以内にしてください。                            |
|             | <ul> <li>▲</li> <li>(注) Cisco Unity では、この名前が CiscoUM-VI1 または Cisco UM-VI2 などの Unity Telephony Integration Manager (UTIM) コンフィギュレーション ファイルの名前と一致している必要があります。</li> </ul> |
| Description | デバイスの目的を明確にした説明を入力します。                                                                                                    |
| Device Pool | デフォルト値または特定のデバイス プールを選択します。                                                                                                    |

| フィールド                    | 説明                                                                                                    |
|--------------------------|----------------------------------------------------------------------------------------------------|
| Calling Search Space     | ドロップダウンリストボックスから、適切なコーリングサーチス<br>ペースを選択します。コーリングサーチスペースは、このデバイ<br>スからコールされる番号を見つけるために検索されるパーティ<br>ションの集合から構成されます。登録者の番号およびネットワーク<br>デバイスへのコールを可能にするコーリングサーチスペースの名<br>前を選択します。                                                                                                    |
|                          | Max List Box Items エンタープライズ パラメータを使用して、この<br>ドロップダウン リスト ボックスで表示するコーリング サーチ ス<br>ペースの数を設定できます。Max List Box Items エンタープライズ パ<br>ラメータで設定された数よりもコーリング サーチ スペースの数が<br>多い場合、省略記号ボタン () がドロップダウン リスト ボックス<br>の横に表示されます。 ボタンをクリックすると、Select Calling<br>Search Space ウィンドウが表示されます。List items where Name<br>contains フィールドにコーリング サーチ スペース名の一部を入力<br>します。Select item to use ボックスに表示されるコーリング サーチ<br>スペースのリストで希望するコーリング サーチ スペース名をク<br>リックし、OK をクリックします。 |
|                          | <ul> <li>▶</li> <li>(注) リストボックスの最大項目を設定するには、System &gt; Enterprise Parameters の順に選択し、CCMAdmin Parameters を選択します。</li> </ul>                                                                                                    |
| AAR Calling Search Space | 自動代替ルーティング (AAR) の実行時にデバイスが使用するコー<br>リング サーチ スペースを選択します。コーリング サーチ スペース<br>は、帯域幅不足によってコールがブロックされないように、収集さ<br>れた(発信)番号をルーティングする方法を決定するために検索さ<br>れるパーティションの集合を指定します。                                                                                                    |
| Location                 | デフォルト値 None を選択します。<br>ロケーションは、このデバイスとの間のコールに使用可能な帯域幅<br>の合計を指定します。ロケーションを None に設定すると、そのロ<br>ケーションの機能では、このデバイスが消費する帯域幅を把握しま<br>せん。                                                                                                    |

■ Cisco CallManager アドミニストレーション ガイド

| フィールド                | 説明                                                                                                    |
|----------------------|----------------------------------------------------------------------------------------------------|
| Device Security Mode | ドロップダウン リスト ボックスに、次のオプションが表示されま<br>す。                                                                                                    |
|                      | <ul> <li>Use System Default:エンタープライズ パラメータの Device<br/>Security Mode に指定した値がボイスメール ポートで使用され<br/>ます。</li> </ul>                                      |
|                      | <ul> <li>Non-secure:ボイスメール ポートではセキュリティ機能は使用<br/>されません。Cisco CallManager に対して TCP 接続が行われま<br/>す。</li> </ul>                                          |
|                      | <ul> <li>Authenticated: Cisco CallManager は、ボイスメール ポートに対して完全性および認証を提供します。ボイスメール ポートとCisco CallManager 間で、NULL/SHA を使用した TLS 接続が行われます。</li> </ul>    |
|                      | <ul> <li>Encrypted: Cisco CallManager は、ボイスメール ポートに対して完全性、認証、および暗号化を提供します。ボイスメールポートと Cisco CallManager 間で、AES128/SHA を使用した TLS 接続が行われます。</li> </ul> |
| 電話番号の情報              |                                                                                                    |
| Directory Number     | このボイスメール ポートに関連する番号を入力します。 このフィー                                                                                                    |
|                      | ルドと Partition フィールドとの組み合せが、固有のものであること                                                                                                    |
|                      | を確認してください。                                                                                                    |

| フィールド     | 説明                                                                                                    |
|-----------|----------------------------------------------------------------------------------------------------|
| Partition | この電話番号が属するパーティションを選択します。パーティショ                                                                                           |
|           | ンを使用しない場合は、 <none>を選択してください。パーティショ</none>                                                                                |
|           | ンを選択する場合は、そのパーティションを含むコーリング サーチ                                                                                          |
|           | スペースを選択する必要があります。                                                                                                    |
|           | Max List Box Items エンタープライズ パラメータを使用して、この                                                                                |
|           | ドロップダウン リスト ボックスで表示するパーティションの数を                                                                                          |
|           | 設定することができます。Max List Box Items エンタープライズ パ                                                                                |
|           | ラメータで設定された数よりもパーティションの数が多い場合、省                                                                                           |
|           | 略記号ボタン () がドロップダウン リスト ボックスの横に表示さ                                                                                        |
|           | れます。 ボタンをクリックすると、Select Partition ウィンドウが表                                                                                |
|           | 示されます。List items where Name contains フィールドにパーティ                                                                          |
|           | ション名の一部を入力します。Select item to use ボックスに表示さ                                                                                |
|           | れるパーティションのリストで希望するパーティション名をク                                                                                             |
|           | リックし、OK をクリックします。                                                                                                    |
|           |                                                                                                    |
|           | <ul> <li>(注) リストボックスの最大項目を設定するには、System &gt;<br/>Enterprise Parameters の順に選択し、CCMAdmin<br/>Parameters を選択します。</li> </ul> |

| フィールド                        | 説明                                                                                                    |
|------------------------------|----------------------------------------------------------------------------------------------------|
| Calling Search Space         | ドロップダウンリストボックスから、適切なコーリングサーチス<br>ペースを選択します。コーリングサーチスペースは、この電話番<br>号からコールされる番号を見つけるために検索されるパーティ<br>ションの集合から構成されます。パーティションを選択する場合<br>は、そのパーティションを含むコーリングサーチスペースを選択<br>する必要があります。                                                                                                    |
|                              | Max List Box Items エンタープライズ パラメータを使用して、この<br>ドロップダウン リスト ボックスで表示するコーリング サーチ ス<br>ペースの数を設定できます。Max List Box Items エンタープライズ パ<br>ラメータで設定された数よりもコーリング サーチ スペースの数が<br>多い場合、省略記号ボタン () がドロップダウン リスト ボックス<br>の横に表示されます。 ボタンをクリックすると、Select Calling<br>Search Space ウィンドウが表示されます。List items where Name<br>contains フィールドにコーリング サーチ スペース名の一部を入力<br>します。Select item to use ボックスに表示されるコーリング サーチ<br>スペースのリストで希望するコーリング サーチ スペース名をク<br>リックし、OK をクリックします。 |
|                              | Enterprise Parameters の順に選択し、CCMAdmin<br>Parameters を選択します。                                                                                                    |
| Display (Internal Caller ID) | この回線からコールが行われるときに、着信側電話機に表示される<br>テキストを指定します。                                                                                                    |
| AAR Group                    | このデバイスの自動代替ルーティング(AAR)グループを選択しま<br>す。AARグループは、帯域幅不足のためにコールがブロックされな<br>いように、コールをルーティングするためのプレフィックス番号を<br>提供します。AARグループ設定をNoneにすると、ブロックされた<br>コールの再ルーティングは行われません。                                                                                                    |

| フィールド                | 説明                                                                                                    |
|----------------------|----------------------------------------------------------------------------------------------------|
| External Number Mask | 外部(発信) コールに対して、発信者 ID 情報をフォーマットする<br>のに使用するマスクを指定します。このマスクには、最長 50 文字<br>までを指定できます。発信者 ID 情報に表示する数字列を入力しま<br>す。デバイスの電話番号を表すには、X を使用します。                                 |
|                      | 自動代替ルーティング(AAR)が帯域幅不足のためにコールをルー<br>ティングする場合、余裕のある帯域幅を使用できなければ、<br>Cisco CallManager は、このフィールドの値を使用してコールを発信<br>します。                                                      |
|                      | 例                                                                                                    |
|                      | DN 1000 (外部マスク 9728131000) は DN 1001 (外部マスク<br>2144131001) をコールします。帯域幅不足のためにコールがブロッ<br>クされると、Cisco CallManager は、AAR プレフィックス番号を<br>2144131001 と一緒に使用して 1001 にコールを発信します。 |

- Cisco ボイスメール ポートの検索 (P.50-2)
- Cisco ボイスメール ポートの追加 (P.50-5)
- Cisco ボイスメール ポートの削除 (P.50-6)
- Cisco ボイスメール ポートの更新 (P.50-8)
- 既存の Cisco ボイスメール ポートのコピー (P.50-9)
- Cisco ボイスメール ポート ウィザード (P.51-1)
- 『Cisco CallManager システム ガイド』の「Cisco Unity 設定チェックリスト」